#### KUZEM Sanal Sınıf ve Oturumlara Giriş

Kırıkkale Üniversitesi Uzaktan Eğitim Merkezi sanal sınıf ve oturum uygulamaları Adobe Flash destekli bir sistemi kullanmaktadır. Zaman içerisinde gerek Adobe gerek web tarayıcılarının özelliklerini geliştirmeleri sebebiyle sistemsel güncellemeler yaşanmaktadır. Bu sebeple güncellemelerden kaynaklı olarak sanal sınıf uygulamalarına girişlerde bazen geçici sıkıntılarla karşılaşılmaktadır. Aşağıda **Google Chrome** web tarayıcısı üzerinden sanal sınıf uygulamasının kullanımı ve güncelleme probleminin nasıl aşılacağı adım adım sırasıyla anlatılmaktadır.

### 1. Adım

Reklam İşletme Hakkında Arama nasıl çalışır?

Size gönderilen oturum bağlantı adresini kopyala yapıştır yapınız ya da Chrome tarayıcısının adres bölümüne yazınız.

| G Google × +                                     |               |                             |            | - 🗆 ×                             |
|--------------------------------------------------|---------------|-----------------------------|------------|-----------------------------------|
| ← → C ③ http://kuzemsanal.kku.edu.tr/r2u35ky0twf |               |                             |            | 🛛 W 🕒 🖾 🗢 🚺 🖻 💷 🛛 Duraklabildi) 🗄 |
|                                                  |               |                             |            | Gmail Gorseller 🏬 Oturum açın     |
|                                                  | G             | oogle                       |            |                                   |
|                                                  | Q             |                             | <b>—</b> 🌷 |                                   |
|                                                  | Google'da Ara | Kendimi Şanslı Hissediyorum |            |                                   |
| Türkiye                                          |               |                             |            |                                   |

Gizlilik Şartlar Ayarlar

Bu adımda sizden bir kullanıcı adı (misafir girişi için) ve şifresi istenecektir. Kullanıcı adı olarak adınız ve soyadınızı yazınız. Size gönderilen mail içeriğinde belirtilen şifreyi de Oda Parolası bölümüne yazınız ve odaya giriş yapınız.

| Adobe | Connect Oturumu Açma 🗙                                                 | +                                                                                                    |     |     | - 0 ×            |
|-------|------------------------------------------------------------------------|----------------------------------------------------------------------------------------------------|-----|-----|------------------|
| €→    | C û                                                                    | 🛛 🔏 kuzemsanal.kku.edu.tr/r2u35ky0                                                                       | twf | ♡ ☆ | li\ (⊡ (©' 🔡 🔩 ≡ |
|       | ADOBE COI                                                              | NNECT                                                                                                    |     |     |                  |
|       | Turnitin ve                                                            | Ithenticate Eğitimi                                                                                      |     |     |                  |
|       | Misafir olarak gir                                                     |                                                                                                    |     |     |                  |
|       | Ad<br>Oda Parolası<br>Oturum açma adınız<br>için zorunludur; kayıtlı k | Odaya Gr<br>Odaya Gr<br>I ve parolanızı kullanarak giriş yapın(Ana bilgisayı<br>ullanıclar için önerlir) | ar  |     |                  |
|       | Yardım                                                                 |                                                                                                    |     |     |                  |
|       |                                                                        |                                                                                                    |     |     |                  |

# 3. Adım

Bu adımda Flash Player indir seçeneğini tıklayarak Flash Player'ı aktif ediniz.

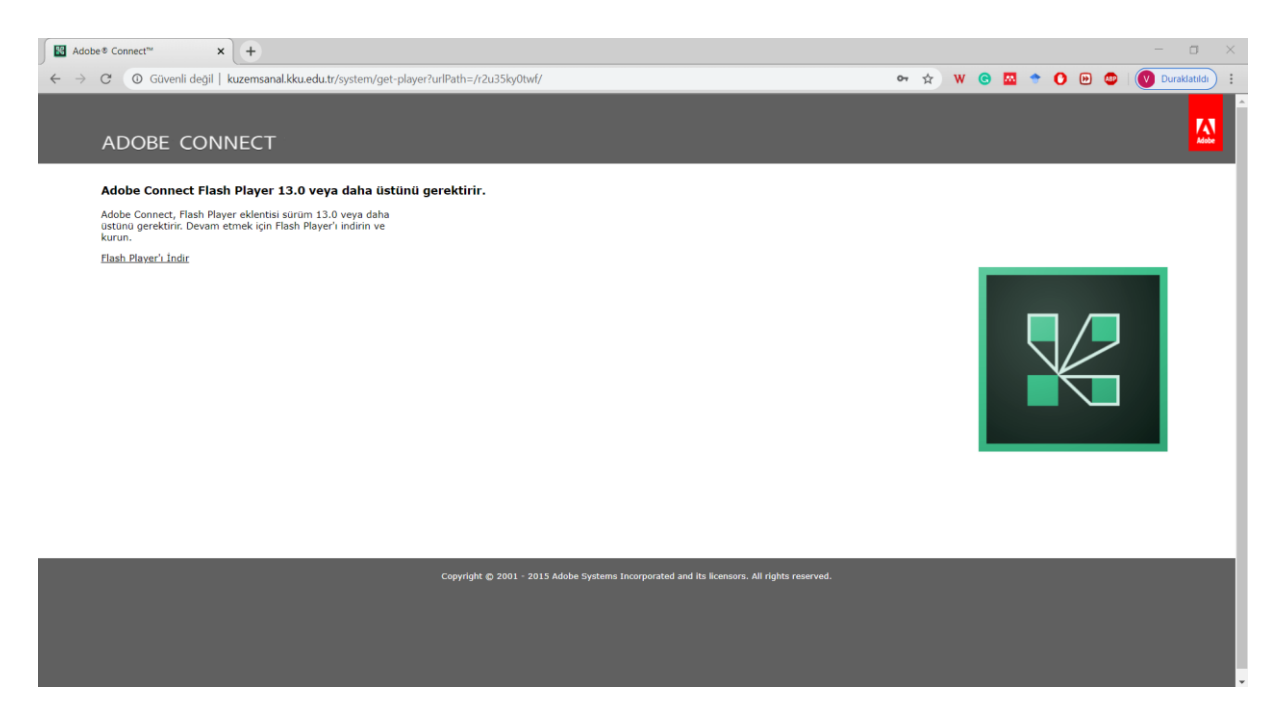

Flash Player'ı etkinleştirmek ve sistem yönetimi için üst bölümde adres kutusunun sağında anahtarın solundaki sembolü tıklayınız. Açılan pencereden yönet seçeneğini tıklayınız.

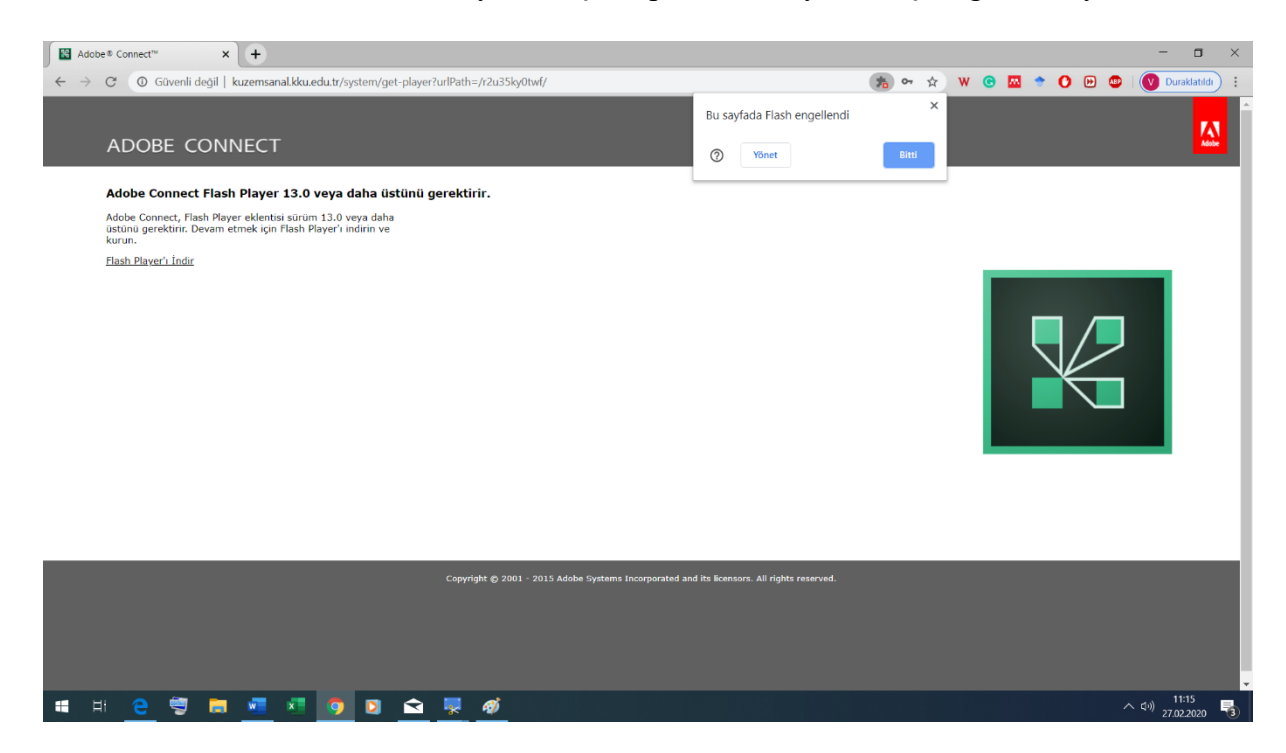

#### 5. Adım

Bu bölümde Flash ayarını önce sor seçeneği ile aktif ediniz. Switch'in maviye döndüğüne dikkat ediniz.

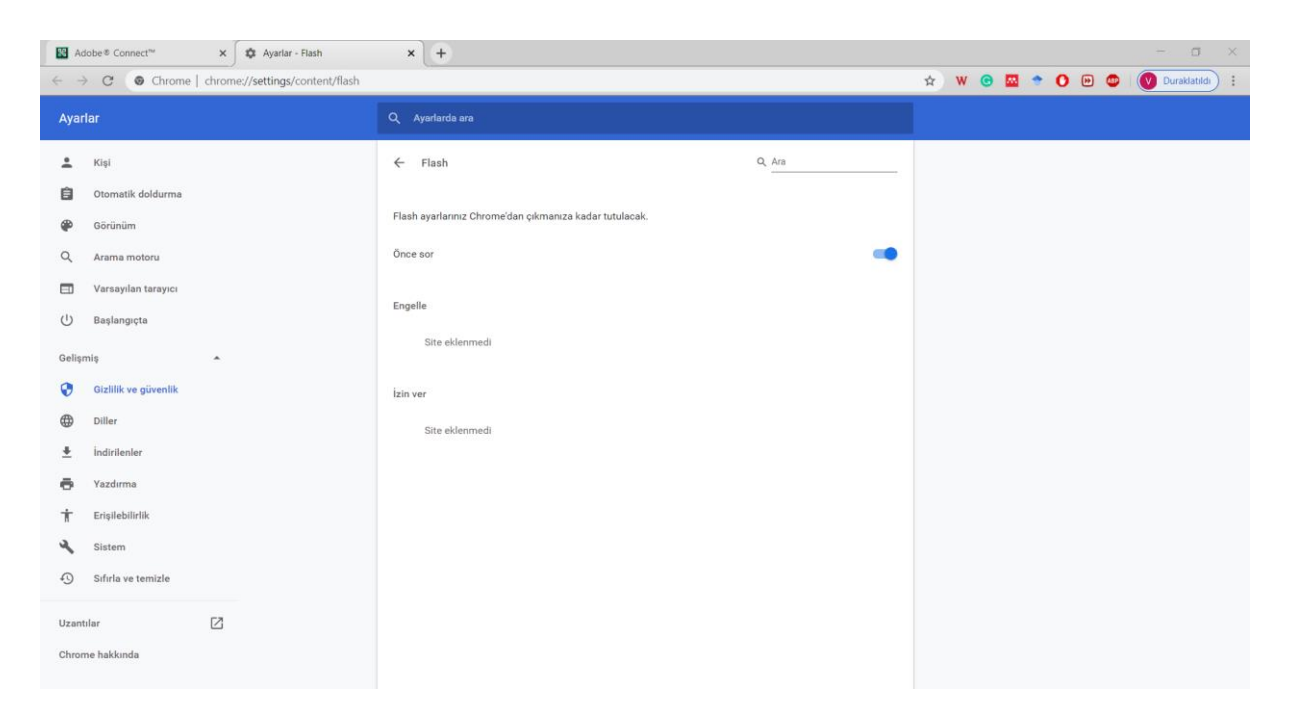

Açılan ayarlar sekmesini kapatınız ve sayfayı yenileyiniz. Tekrar giriş yapmak istediğinizde sol üst köşede izin isteği görüntülenecektir. Devam edebilmek için "İzin ver"i tıklayınız.

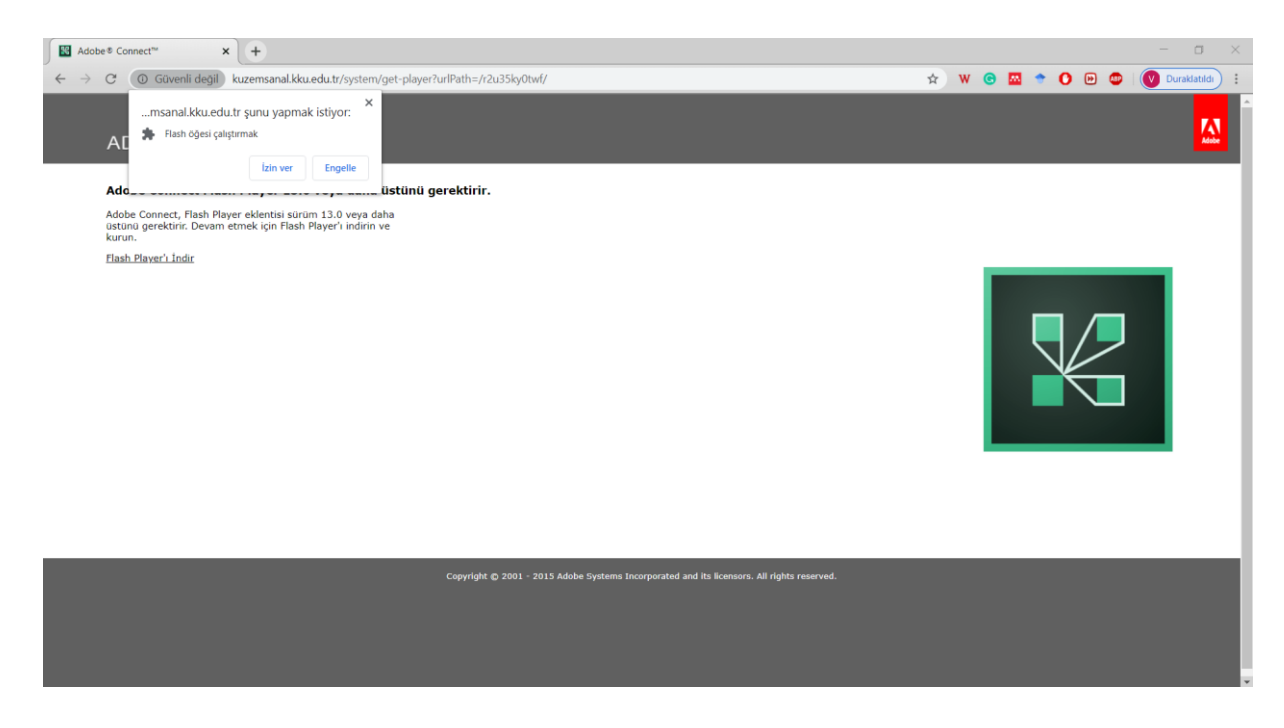

# 7. Adım

Eğer sisteminizde hali hazırda kurulu Adobe Flash Uygulaması güncel değilse güncel versiyonu indirmeniz istenecektir. Aşağıdaki adımları sırasıyla izleyerek güncel versiyonu bilgisayarınıza kurunuz.

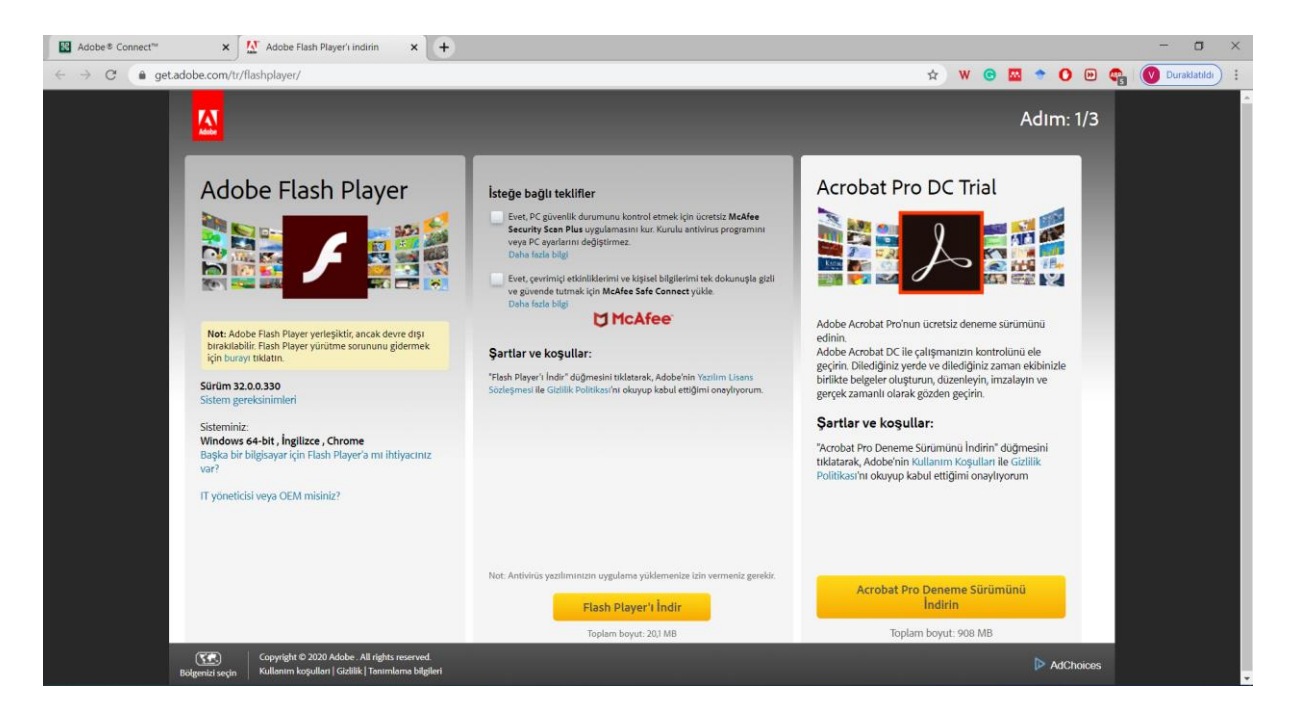

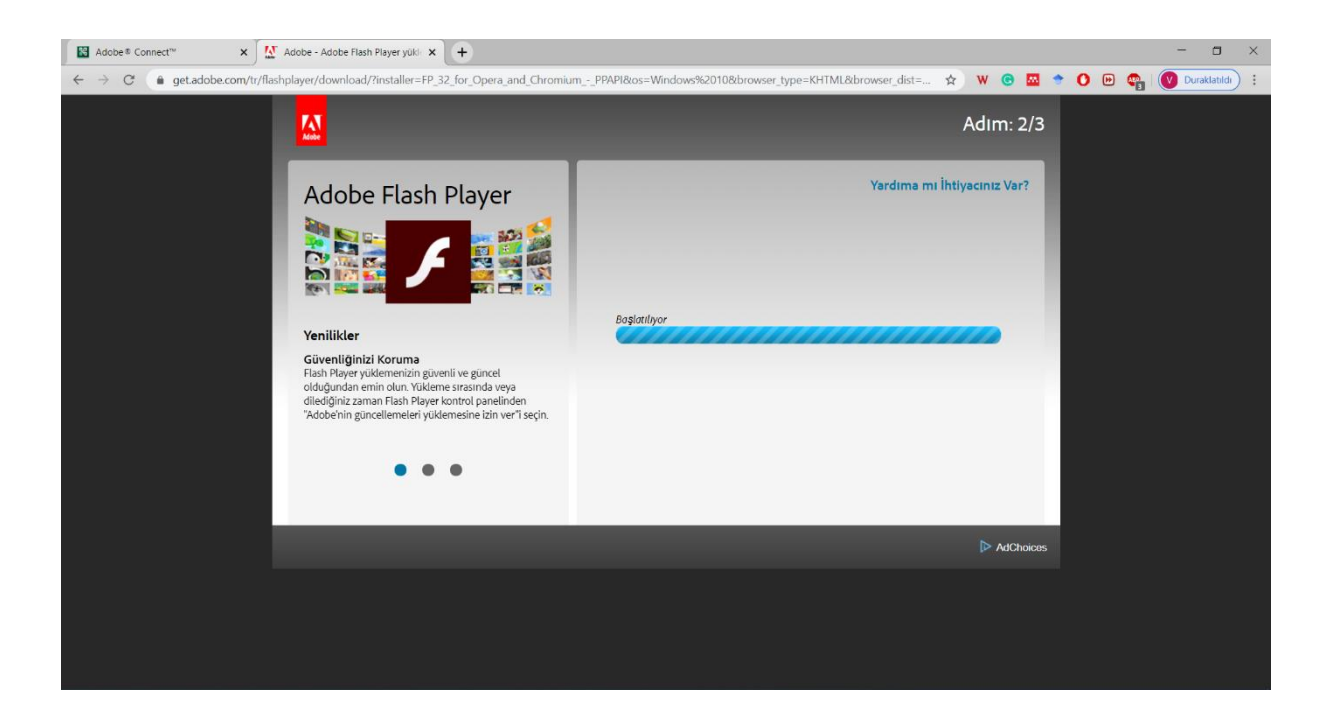

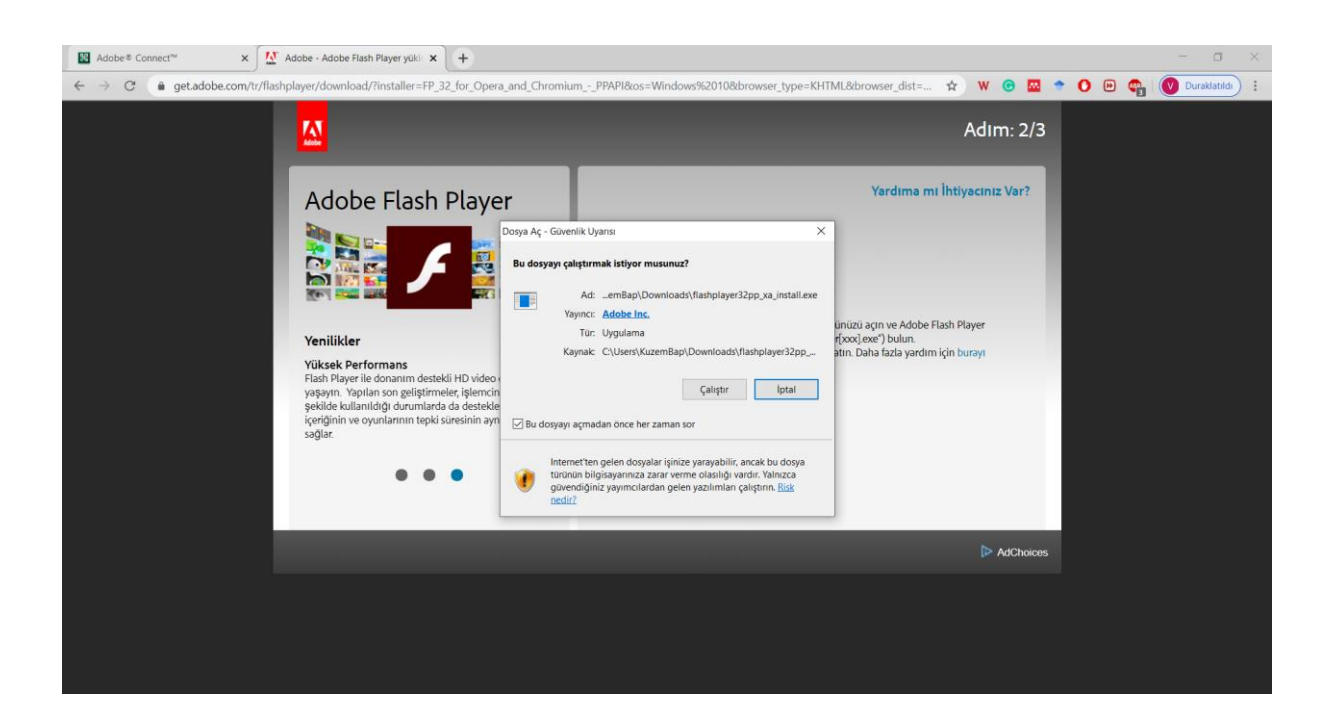

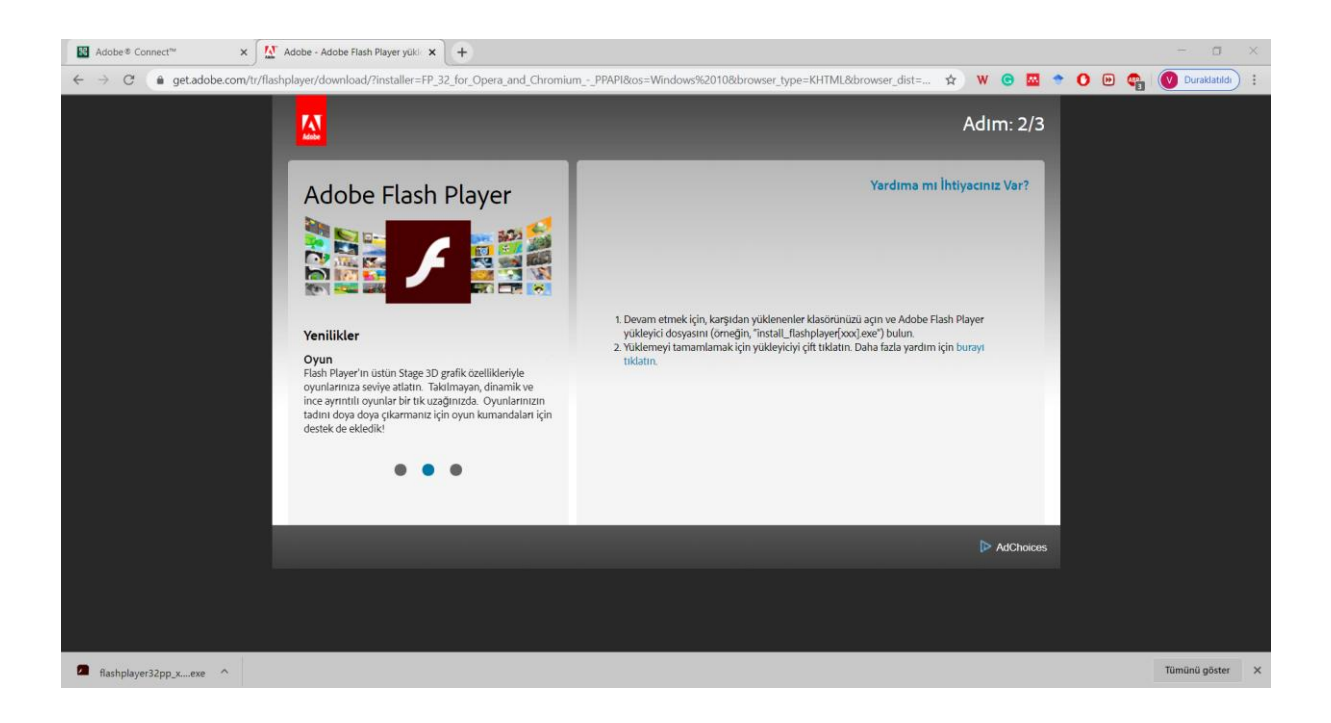

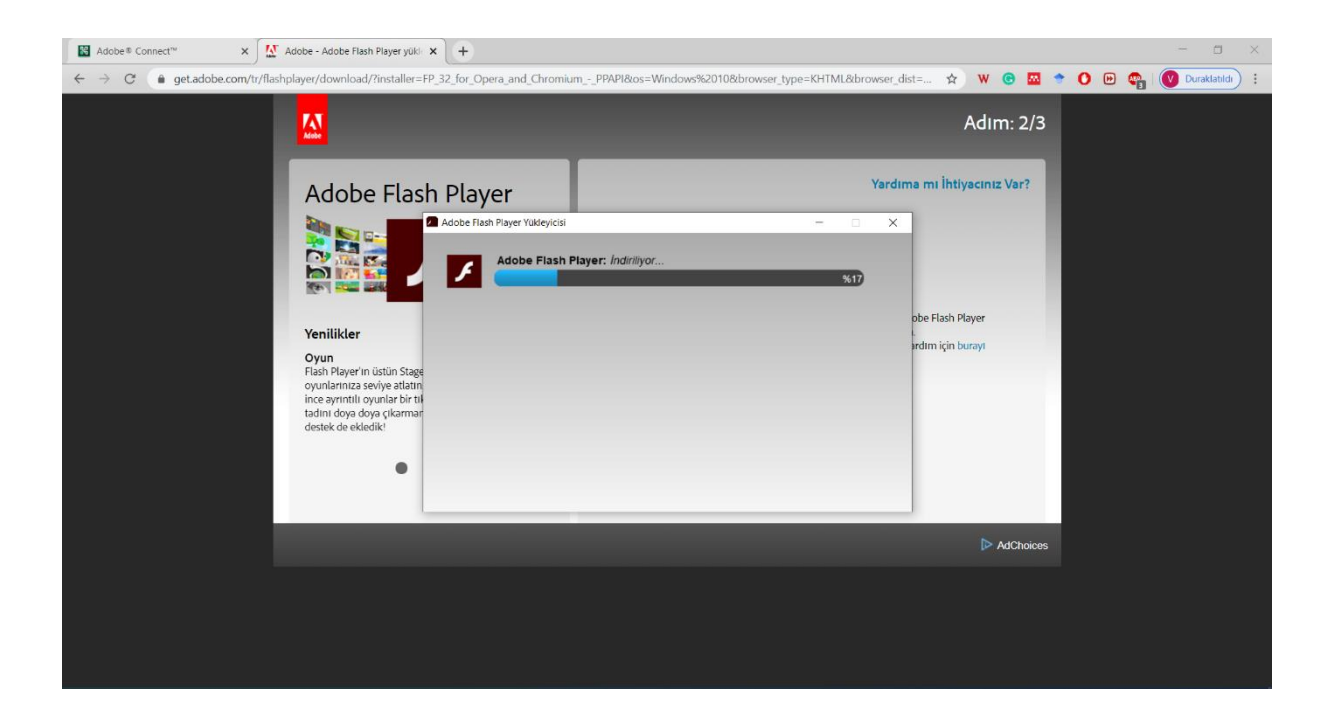

| 📓 Adobe ® Connect" 🗙 🚺 Adobe - Adobe Flash Player yû                                                                                      | • × +                                                                                            |                                                 |                            | - 🗆 ×                   |
|----------------------------------------------------------------------------------------------------|--------------------------------------------------------------------------------------------------|-------------------------------------------------|----------------------------|-------------------------|
| $\leftarrow$ $\rightarrow$ C (a get.adobe.com/tr/flashplayer/download/?installe                                                           | =FP_32_for_Opera_and_Chromium                                                                    | _PPAPI&os=Windows%2010&browser_type=KHTML&brows | er_dist= 😭 W 🕒 🗖 🕈         | 🚺 🕑 🧤 💟 Duraklatildi) : |
|                                                                                                    |                                                                                                  |                                                 | Adım: 2/3                  |                         |
| Adobe Fla                                                                                                    | sh Player                                                                                        | Ya                                              | ardıma mı İhtiyacınız Var? |                         |
|                                                                                                    | <ul> <li>Adobe Flash Player Yükleyicisi</li> <li>Devam etmek için aşaşı<br/>tıklatın.</li> </ul> | −                                               | ×                          |                         |
| Marillidae                                                                                                    | O Chrome                                                                                         |                                                 | obe Flash Player           |                         |
| Yennikker<br>Givenliğinizi Korum<br>Flash Player yüklemeniz<br>oldüğundan emin olun,<br>dileğiğiniz zaman Flash<br>"Adobe'nin güncellemel | a<br>n<br>ru<br>ri                                                                               | Devam                                           | irdim için burayı          |                         |
|                                                                                                    |                                                                                                  |                                                 | AdChoices                  |                         |
|                                                                                                    |                                                                                                  |                                                 |                            |                         |

| Adobe Flas | n Player Yükleyicisi                   | 3 <b>.</b> 77 | × |
|------------|----------------------------------------|---------------|---|
| 1          | Adobe Flash Player: Yükleme tamamlandı | _             | - |
|            |                                        |               |   |
|            |                                        |               |   |
|            | Se                                     | on            |   |

Kurulum işlemi tamamlandıktan sonra size verilen link ile tekrar sanal oturuma giriş yapınız. Bu kez sizden sadece oda parolası istenecektir.

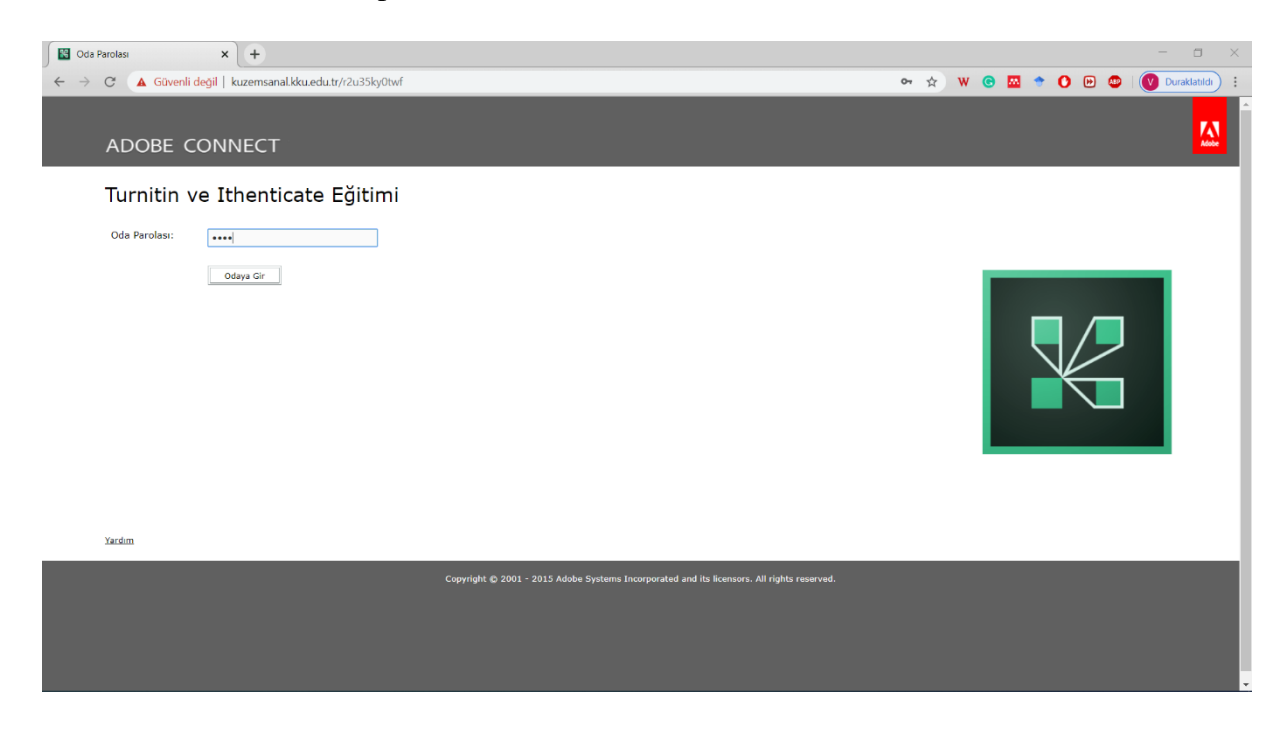

#### 9. Adım

Toplantı açılma mesajının ardından kısa bir süre bekledikten sonra Aobe Connect uygulaması ile Sanal oturuma katılımcı olarak giriş işleminiz tamamlanmış olacaktır.

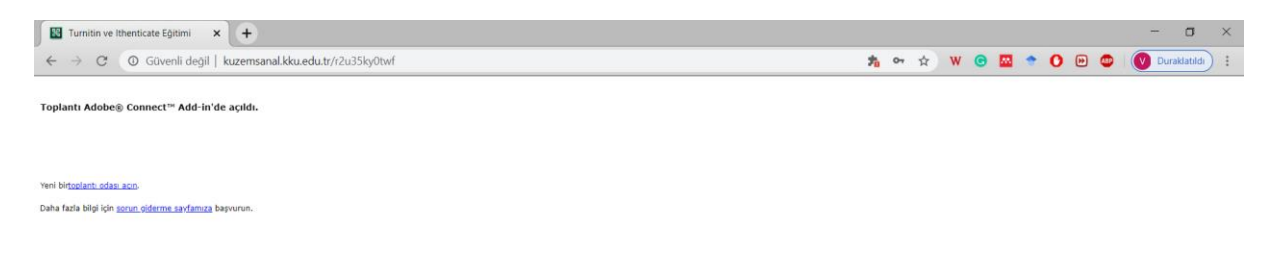

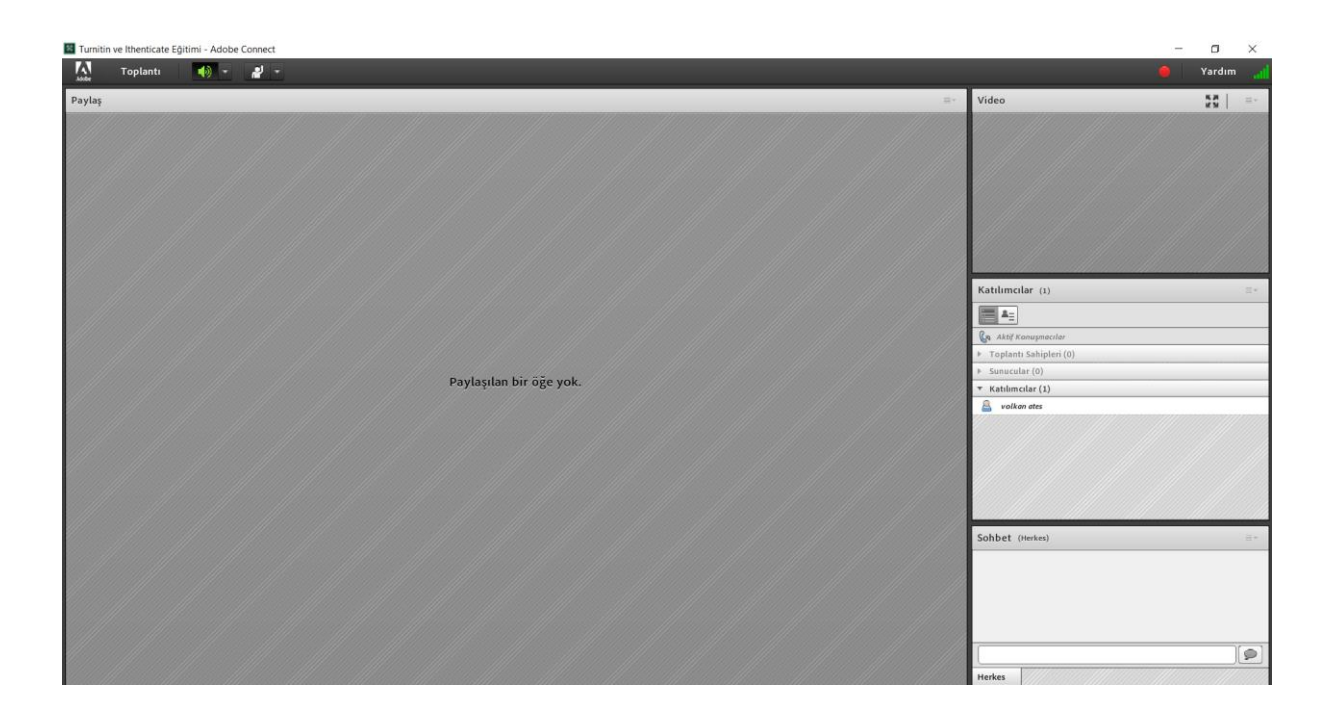